## How to Complete Certification of Other Coverage Form

 Visit the Oracle Cloud <u>here</u> and select to log in via **Company Single Sign-On**. It will redirect you to a login page where you will input your Dallas County Windows login information (Dallas County email and password used to log in to your Dallas County computer). You should receive this information from your HR Reps.

| Sign In<br>Oracle Applications Cloud                                                                     | Dallas County SSO                                                                  |
|----------------------------------------------------------------------------------------------------|------------------------------------------------------------------------------------|
| Company Single Sign-On  Company Single Sign-On  or  User ID  Password  Forgot Password  Sign In  English | Sign in with your organizational account<br>srandon Pettigrew@dallascounty.org<br> |
|                                                                                                    | © 2013 Microsoft                                                                   |

 Once you have completed your benefits enrollments and selected to be a medical opt-out, you will select Benefits under the Me tab. Then select Document Records to complete the Certification of Other Coverage Form.

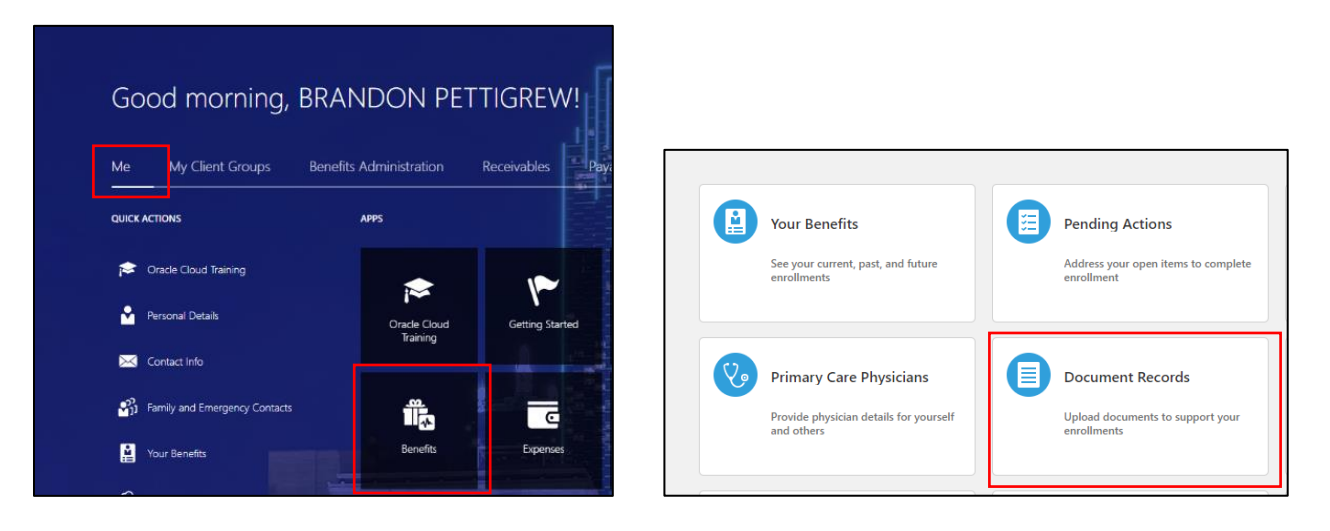

**3.** On the **Document Records** page you will select the **+Add** button in the right corner. You will then use the dropdown to choose the document type. Choose the **Certification of Other Coverage** option.

|                                          | D | ocument Details                      |                   |                     |
|------------------------------------------|---|--------------------------------------|-------------------|---------------------|
|                                          |   | *Document Type<br>Select a value     | ~                 | 7                   |
| + Add   •                                |   | Name<br>Canada End of Year Interface | Country<br>Canada | Category<br>Payroll |
|                                          |   | Card or ID                           |                   | Payroll             |
|                                          |   | Certification of Other Coverage      |                   | Benefits            |
| Sort By Last Updated - Descending $\vee$ |   | Company Car                          |                   | Payroll             |
|                                          |   | Compensation Notification            |                   | Employment          |

**4.** You will then need to fill in the fields with the information requested. A reference of the form is available to view as well. You will need to upload a copy of your comparable coverage as well using the attach doucment function at the bottom. Once you have completed the form, you will click Submit.

| Context Value                       |        | Coverage Type                              |                              |                 |                |
|-------------------------------------|--------|--------------------------------------------|------------------------------|-----------------|----------------|
| GLB_CERTIFICATION_OF_OTHER_COVERAGE | ~      |                                            | ~                            |                 |                |
| New Hire                            |        | Primary cardholder                         |                              |                 |                |
|                                     | $\sim$ |                                            |                              |                 |                |
| Hire Date                           |        | Relationship                               |                              |                 |                |
| mm/dd/yyyyy                         | Č0     |                                            | ~                            |                 |                |
| Annual Enrollment                   |        | *Select yes to certify that all informatio | on provided above is correct |                 |                |
|                                     | $\sim$ |                                            | ~                            |                 |                |
| Qualified Change in Status Event    |        | *Signature                                 |                              |                 |                |
|                                     | ~      |                                            |                              |                 |                |
| Qualified Event Date                |        | *Sign Date                                 |                              |                 |                |
| mm/dd/yyyyy                         | С.     | 05/03/2023                                 | i 🐻                          |                 |                |
| Qualified Notification Date         |        |                                            |                              |                 |                |
| mm/dd/yyyy                          | ũ.     |                                            |                              |                 |                |
| Attachments                         |        |                                            |                              |                 |                |
|                                     |        |                                            |                              | Sub <u>m</u> it | <u>C</u> ancel |
|                                     |        |                                            |                              |                 |                |